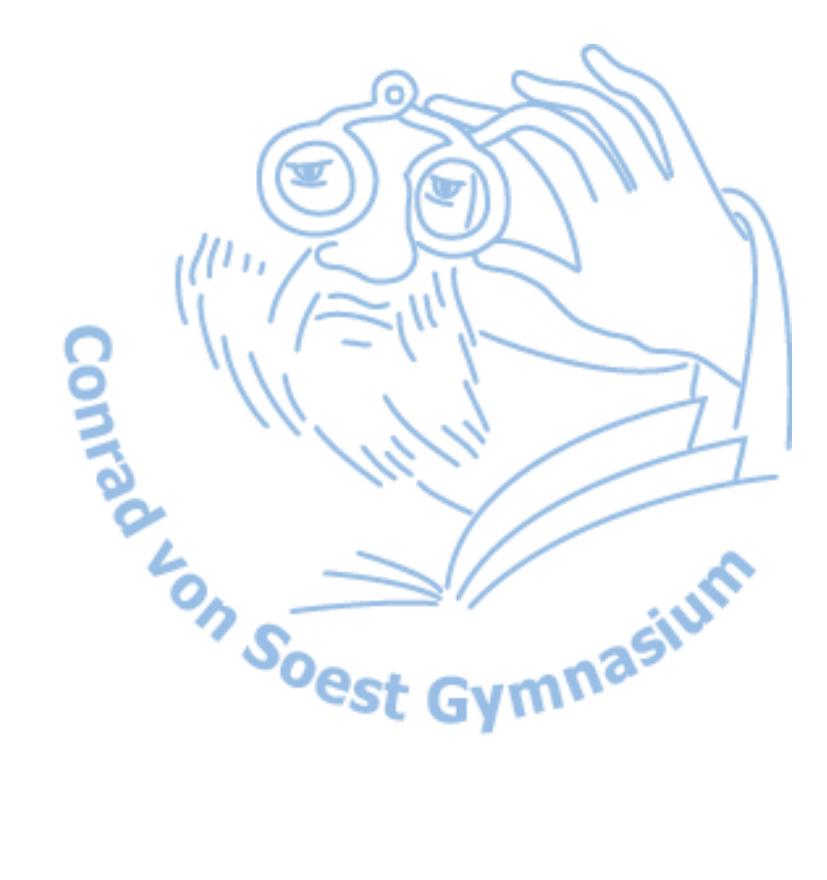

# Übungen zu PHP und MySQL

W. Rose (Version 3.0)

| Kapitel 1 - Installation vom Xampp               | 3  |
|--------------------------------------------------|----|
| Installation des Servers                         | 3  |
| Konfiguration der Clients                        | 3  |
| Kapitel 2 - Erste Programme                      | 4  |
| Übung - echo                                     | 4  |
| Übung - date                                     | 4  |
| Kapitel 3 - Kontrollstrukturen                   | 5  |
| Theorie - Variablen                              | 5  |
| Übung – Variablen                                | 5  |
| Übung – If-Abfragen                              | 5  |
| Übung – Schleifen                                |    |
| Zusatz – Programmstrukturen                      |    |
| Theorie - Arrays                                 | 7  |
| Übung – Arrays                                   | 7  |
| Zusatz – Arrays                                  | 7  |
| Kapitel 4 - Interaktives Arbeiten mit Formularen |    |
| Übung – Datenübertragung mit POST                |    |
| Theorie – Superglobale Variablen                 |    |
| Übung – Datenübertragung mit GET                 |    |
| Theorie – Servervariable PHP_SELF                | 9  |
| Theorie – Funktion include()                     | 9  |
| Übung – Menü mit GET                             | 10 |
| Zusatz – Vom Menü zur Webseite                   | 10 |
| Kapitel 5 - MySQL-Datenbanken                    | 11 |
| Theorie – Datenbanken                            | 11 |
| Übung – Datenbank erstellen                      | 11 |
| Kapitel 6 - Unser eigener Blog                   | 12 |
| Theorie – Blog                                   | 12 |
| Übung – Blog                                     | 12 |
| Kapitel 7 - Linkliste                            | 14 |
| Übung – Linkliste                                | 14 |

# Kapitel 1 - Installation vom Xampp

#### Installation des Intranet-Servers

Installiere die Datei xampp-portable-win32-...-installer.exe auf deinem Speicherstick.

Das Programm XAMPP installiert einen Apache-Webserver mit PHP-Unterstützung und eine MySQL-Datenbank. (Info unter <u>http://www.apachefriends.org/de/</u>). Die Portable-Version kannst du später einfach vom Stick entfernen, wenn du sie nicht mehr gebrauchst. Dazu musst du nur den Ordner löschen.

Öffne im Ordner xampp-portable die Datei xampp-control.exe. Es öffnet sich das XAMPP Control Panel. Starte Apache und MySQL.

| 🔁 XAMPP                                                              | Control Panel v                                            | /3.1.0 Beta 6 [ Co                                                                    | mpiled: Septembe                                                                             | r 20th 2012 ]                                                    |                  |      |                |
|----------------------------------------------------------------------|------------------------------------------------------------|---------------------------------------------------------------------------------------|----------------------------------------------------------------------------------------------|------------------------------------------------------------------|------------------|------|----------------|
| 8                                                                    | XA                                                         | - Je Konfig                                                                           |                                                                                              |                                                                  |                  |      |                |
| Dienst                                                               | Modul                                                      | PID(s)                                                                                | Port(s)                                                                                      | Aktionen                                                         |                  |      | less Netstat   |
| ×                                                                    | Apache                                                     |                                                                                       |                                                                                              | Starten Admin                                                    | Konfig           | Logs | Shell          |
| ×                                                                    | MySQL                                                      |                                                                                       |                                                                                              | Starten Admin                                                    | Konfig           | Logs | Explorer       |
|                                                                      | FileZilla                                                  |                                                                                       |                                                                                              | Starten Admin                                                    | Konfig           | Logs | 🛛 🛃 Dienste    |
|                                                                      | Mercury                                                    |                                                                                       |                                                                                              | Starten Admin                                                    | Konfig           | Logs | <b>I Hilfe</b> |
|                                                                      | Tomcat                                                     |                                                                                       |                                                                                              | Starten Admin                                                    | Konfig           | Logs | Beenden        |
| 19:30:12<br>19:30:12<br>19:30:12<br>19:30:12<br>19:30:12<br>19:30:12 | [mercury]<br>[mercury]<br>[Tomcat]<br>[Tomcat]<br>[Tomcat] | Deaktiviere Me<br>Starte das Pro<br>Problem festg<br>Deaktiviere To<br>Starte das Pro | ercury Buttons<br>ogramm aus deine<br>estellt: Tomcat ni<br>mcat Buttons<br>ogramm aus deine | em XAMPP Basisverzeic<br>icht gefunden!<br>em XAMPP Basisverzeic | chnis!<br>chnis! |      | •              |

- Öffne den Internet Explorer und gib im Adress-Fenster http://localhost (oder http://127.0.0.1) ein um deinen PC als lokalen Webserver zu nutzen.
- Wählen die Sprache "Deutsch". Und klicke anschließend links im Menü auf "Status". Dort müssen die Komponenten MySQL-Datenbank und PHP aktiviert sein.
- Öffne jetzt den Windows-Explorer. Gehe auf deinem Stick in das Verzeichnis "xamppportable/htdocs" und lege dort einen Ordner "uebungen" an. In diesem Ordner erstellst du nun eine beliebige HTML-Datei, welche du "index.htm" nennst.
- Gib nun in der Adress-Zeile des Internet-Explorers http://localhost/uebungen/ ein.
- >> Du siehst jetzt deine Seite in deinem eigenen Internet (Intranet).

#### Konfiguration der Clients

Um auf die Webserver deiner Mitschüler zuzugreifen, musst du ihre Adresse kennen:

- Um die Adresse deines Computers herauszufinden, gibst du "cmd" in die Windows-Suche ein. Schreibe in das Fenster "ipconfig". Du siehst jetzt deine IP-Adresse.
- Öffnen deinen Browser und gib die IP-Adresse des Computers, auf welchen du zugreifen möchtest, in der Adress-Zeile ein: http://000.000.000/uebungen
- >>> Du siehst jetzt die Startseite des Webservers auf dem anderen Computer.

## Kapitel 2 - Erste Programme

Grundsätzlich benötigen auch PHP-Dateien ein vollständiges Grundgerüst incl. Doctype und XHTML. Für eine bessere Übersicht wird hier nur ein Minimalgrundgerüst benutzt.

## Übung - echo

Erstelle folgende Datei mit einem Editor deiner Wahl.

- Speichere die Datei unter 02\_echo.php in deinen Ordner "uebungen". Achte darauf, dass der Dateityp beim Abspeichern "PHP" bzw. "Alle Dateien (\*.\*)" ist, sonst wird die Datei als HTML-Dokument gespeichert.
- Solution Stranger of the second second secon

Du kannst die Datei nicht direkt im Editor bzw. durch einen Doppelklick öffnen, sondern nur über den Webserver "http://localhost".

## Übung - date

Erstelle folgende kleine Datei, welche das aktuelle Datum ausgibt.

```
<!DOCTYPE html>
<html>
<head>
<title>02_echo</title>
</head>
<body>
Dies ist Text in HTML.
<?php
echo "Dies ist Text in PHP.";
?>
</body>
</html>
```

- Speichere die Datei unter 02\_date.php.
- Solution Strate State in the second second s
- Schaue dir die beiden Programme n\u00e4her an, was kannst du \u00fcber die Einbindung von PHP aussagen:

## Kapitel 3 - Kontrollstrukturen

Die Übungen gehen in diesem Kapitel davon aus, dass schon über einige Vorkenntnisse über Programmiersprachen vorhanden sind. Die Grundstrukturen Variablen, Schleifen und IF-Abfragen werden daher nur kurz behandelt.

#### Theorie - Variablen

Variablen müssen in PHP nicht extra deklariert werden. Auch eine explizite Typzuweisung fällt weg.

Variablen werden in PHP lediglich mit einem vorgestellten \$-Zeichen gekennzeichnet und können dann direkt verwendet werden.

## Übung – Variablen

Erstelle folgende Datei mit drei Variablen. (03\_variablen.php)

## Übung – If-Abfragen

If-Abfragen bieten in PHP neben dem optionalen else auch noch unbegrenzt viele optionale elseif. Weiter wird die Gleichheit eines Wertes durch ein == überprüft. Ein einzelnes = wäre eine Wertzuweisung.

Erstelle folgende Datei (03\_if.php).

```
<!DOCTYPE html>
<html>
    <head>
        <meta charset="UTF-8">
        <title>03 if</title>
    </head>
    <body>
        <?php
             $gebdat=1971;
             $alter=date("Y")-$gebdat;
             if ($alter<20)</pre>
                 echo "Du bist Schüler";
             1
             else
                 echo "Du bist Lehrer";
        ?>
    </body>
</html>
```

Erstelle diese Datei mit einer verschachtelten IF-Abfrage (03\_if-2.php).

```
<!DOCTYPE html>
<html>
    <head>
        <meta charset="UTF-8">
        <title>03_if</title>
    </head>
    <body>
        <?php
            $a=100;
            $b=90;
            if ($a<$b)
                echo "$a ist kleiner als $b";
            elseif ($a==$b)
            {
                echo "$a ist gleich $b";
            3
            else
            {
                echo "$a ist gr als $b";
        ?>
        </body>
</html>
```

» Ändere die Variablen und gib auch mal Zeichenketten ein.

# Übung – Schleifen

Erstelle folgendes Beispiel für eine for-Schleife. (03\_for.php)

```
<?php
for($i=0; $i<=10; $i++)
{
echo "i: $i <br>";
}
?>
```

Erstelle folgendes Beispiel f
ür eine while-Schleife. (03\_while.php)

```
<?php

$i=32;

while ($i<127)

{

$Zeichen = chr($i);

echo "$Zeichen |";

$i++;

}

?>
```

## Zusatz – Programmstrukturen

- Erstelle eine Datei, die die 6er-Reihe ausgibt.
- Erstelle eine Datei, die folgendes Ergebnis anzeigt. (03\_Treppe.php)

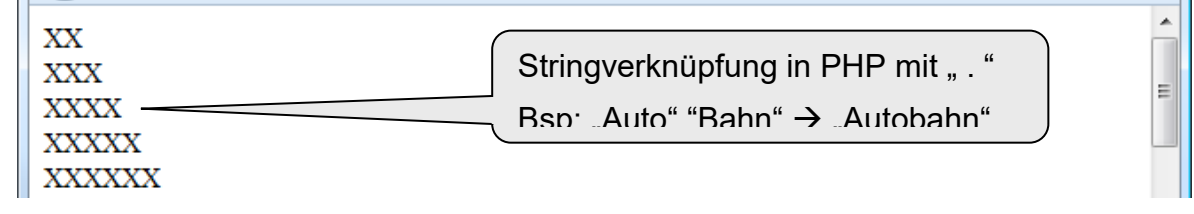

#### **Theorie - Arrays**

Eine wichtige Datenstruktur von PHP ist das Array. Ein Array ist ein Feld bzw. eine Sammlung von Daten. Ein Array Schulfächer könnte beispielsweise die Elemente Englisch, Deutsch, Mathematik usw. haben.

Alle Programmiersprachen kennen Arrays in mind. zwei verschiedenen Arten:

- Nummerische Arrrays: Hier werden die Elemente mit Ganzzahlen indiziert, beginnend bei 0.
- Assoziative Arrays (Hash): hier wird jedem Element ein eigener Key zugewiesen.

## Übung – Arrays

Erstelle folgende Datei mit einem nummerischen Array. (03\_numarray.php)

```
<?php
    //Fllen des Arrays
    $schule=array("Deutsch","Mathematik","Englisch","Informatik","Musik");
    //Hinzufgen eines Wertes
    $schule[5]="Sport";
    //Idern eines Wertes
    $schule[4]="Kunst";
    //Ausgabe aller Werte
    $i=0;
    while ($i<count($schule))
    {
        echo "$i: $schule[$i] <br>";
        $i++;
    }
    //Ausgabe eines Wertes
    echo "Wert Nummer 3 ist $schule[3]";
}
```

Erstelle folgende Datei mit einem assoziativen Array, welcher dazu noch verschiedene Datentypen enthält. (03\_assarray.php)

```
<?php
    //Fllen des Arrays
    $noten=array("Deutsch"=>2, "Mathematik"=>4, "Religion"=>"abgemeldet");
    //Hinzufgen eines Wertes
    $noten["Englisch"]=4;
    //Ausgabe aller Werte
    foreach ($noten as $key=>$elem)
    {
        echo "$key: $elem <br>";
    }
    //Ausgabe eines Wertes
    echo "<br>Religionsnote: $noten[Religion]";
}
```

#### Zusatz – Arrays

- Erstelle ein Array, welches 10 die Namen von guten Liedern ausgeben kann.
- Erstelle ein Array, welches von 5 Personen den Namen und das Alter ausgeben kann.
- \*\*\* Erstelle ein Array, welches 5 Farbnamen enthält und bei der Ausgabe die Wörter in der richtigen Farbe ausgibt.

# Kapitel 4 -Interaktives Arbeiten mit Formularen

Grundlage für die Programmierung von interaktiven Webseiten sind HTML-Formulare.

#### Übung – Datenübertragung mit POST

- Erstelle einen neuen Ordner post.
- Erstelle darin die beiden Dateien eingabe.html

```
<!DOCTYPE html>
<html>
   <head>
        <meta charset="UTF-8">
        <title>Eingabe</title>
    </head>
   <body>
        <form action="ausgabe.php" method="post">
                        <input type="text" name="name"><br>
           Name:
           Nachricht: <input type="text" name="nachricht"><br>
            Dringend: Ja<input type="radio" name="dringend" value="y"
checked="checked">
                    Nein<input type="radio" name="dringend" value="n"><br>
            <input type="hidden" name="versteckt" value="geheim">
            <input type="submit" value="Abschicken">
        </form>
   </body>
</html>
```

```
<!DOCTYPE html>
<html>
   <head>
        <meta charset="UTF-8">
        <title>Ausgabe</title>
   </head>
   <body>
        <a href="eingabe.html">Zur Eingabe</a><br>
            <?php
                $name=$ POST['name'];
                $nachricht=$ POST['nachricht'];
                $dringend=$ POST['dringend'];
                $versteckt=$ POST['versteckt'];
                echo "Ausgabe der Variablen: $name, $nachricht, $dringend,
$versteckt";
            ?>
        </body>
</html>
```

Ergänze die Dateien mit anderen Formulareingaben.

#### Theorie – Superglobale Variablen

In PHP stehen vordefinierter Arrays zur Verfügung, die Variablen vom Webserver (gegebenenfalls), von der Umgebung und von Benutzereingaben enthalten. Diese Variablen sind automatisch global.

Drei superglobale Variablen sind für uns momentan interessant:

- \$\_GET Variablen, die meist mit Links an ein anderes Skript übertragen werden.
- \$\_POST Variablen, die dem Skript über HTTP POST (Formular) geliefert werden.
- \$\_SERVER Variablen, die vom Webserver gesetzt werden.

## Übung – Datenübertragung mit GET

Erstelle folgende Datei (04\_get.php)

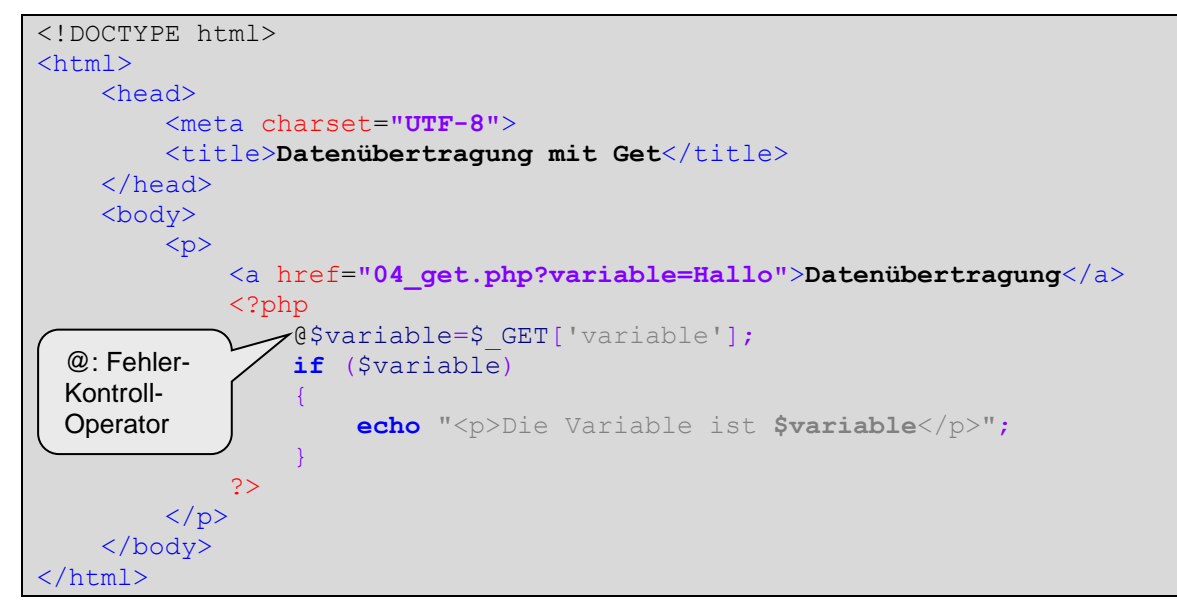

## Theorie – Servervariable PHP\_SELF

Die Servervariable PHP-SELF enthält den Namen des aktuellen ausgeführten Scripts. Die Variable wird dann genutzt, wenn eine Seite sich selbst wieder aufrufen soll, z.B. per Link.

#### Theorie – Funktion include()

Mit der Anweisung include() wird eine andere Datei in ein Script eingebunden und ausgeführt.

Im Gegensatz zu Homepages mit reinen HTML, in welchen z.B. bei jedem Menüpunkt eine neue HTML-Seite geöffnet wird, ruft sich bei vielen PHP-Portalen die index-Seite immer wieder selbst auf und die unterschiedlichen Inhaltsseiten werden dann mit include() eingebunden.

Natürlich kann bei include() auch eine Pfadangabe eingegeben werden.

## Übung – Menü mit GET

<!DOCTYPE html>

- Search Erstelle einen neuen Ordner get.
- Search Erstelle darin die Datei menue.php

```
<html>
    <head>
        <meta charset="UTF-8">
        <title>Get-Menü</title>
        <?php
            $PHP SELF=$ SERVER['PHP SELF'];
            @$menue=$ GET['menue']; // @ Behebt den Fehler beim ersten Aufruf
            if (!$menue)
                $menue="eins";
        ?>
    </head>
    <body>
        <!--Menue-->
        <a href='<?php echo "$PHP SELF?menue=eins '>";
                if ($menue=='eins')echo "<b>Home</b>"; else echo "Home";?></a>
            <a href='<?php echo "$PHP_SELF?menue=zwei '>";
                if ($menue=='zwei') echo "<b>Über mich</b>"; else echo "Über
mich"; ?></a>
        <hr>>
        <!--Inhalt-->
        <?php
                if ($menue=='eins')include("eins.php");
                if ($menue=='zwei') include("zwei.php");
            ?>
        </body>
</html>
```

- Du brauchst noch zwei Dateien *eins.php* und *zwei.php*. Diese enthalten lediglich einen kurzen Text ohne weiteres HTML.
- ➣ eins.php:

```
Dies ist meine Webseite.

> Zwei.php

Hier ist der Menüpunkt 2.
```

#### Zusatz – Vom Menü zur Webseite

- Ergänze das Menü um weitere Seiten.
- » \*\*\* Erweitere die Seite mit CSS.

## Kapitel 5 - MySQL-Datenbanken

#### Theorie – Datenbanken

Datenbanken dienen in Webanwendungen dazu, dynamische Inhalte anbieten können. Damit ist die Seite nicht mehr statisch, sondern kann den Bedürfnissen des Anwenders individuell angepasst werden. So werden in einem Webshop beispielsweise nur die Artikel angezeigt, die für den Benutzer interessant sind.

Datenbanken besitzen eine eigene Sprache SQL. Das Datenbank-Tool phpMyAdmin kann uns helfen, diese Sprache zu verstehen und mit Datenbanken umzugehen.

#### Übung – Datenbank erstellen

Lege in phpMyAdmin eine neue Datenbank "blog" an.

| Contemporation (International International |                              | $ \  \  \  \  \  \  \  \  \  \  \  \  \ $ |
|----------------------------------------------------------------------------------------------------|------------------------------|-------------------------------------------|
| phpMyAdmin 🔶                                                                                                    | 🛱 127.0.0.1                  | A                                         |
| <u>∧</u> 🔒 🥹 🗣                                                                                                    | Datenbanken SQL Status Benut | tzer 🖶 Exportieren 📑 Importieren 🔻 Mehr   |
| (Letzte Tabellen) ▼                                                                                                    | Datenbanken                  |                                           |
| information schema                                                                                                    | 🗟 Neue Datenbank anlegen 🔞   |                                           |
| i mysql                                                                                                    | blog Kollation               | Anlegen                                   |
| performance_schema                                                                                                    |                              |                                           |
| 🇊 phpmyadmin                                                                                                    | Datenbank 🔺                  |                                           |
| 🔲 test 🔻                                                                                                    | Cdcol  Rechte übervüfen      | -                                         |

>>> Wähle links die Datenbank "blog" und erstelle eine neue Tabelle mit 4 Feldern.

| ohoMuAdmin                                          | 🛱 127.0.0.1 » 🗊 blog |               |             |         |                |             |        | •  |   |
|-----------------------------------------------------|----------------------|---------------|-------------|---------|----------------|-------------|--------|----|---|
| @ □ ¢                                               | M Struktur           | 📄 SQL         | 🔍 Suche     | Abfrage | 🛃 Exportieren  | Importieren | ▼ Mehr |    |   |
|                                                     | Diese Datenban       | k enthält kei | ne Tabellen |         |                |             |        |    |   |
| (Letzte Tabellen) 💌                                 | Trzeu                | ge Tabelle    | ]           |         |                |             |        |    | ш |
| Es wurden keine Tabellen in der Datenbank gefunden. | Name: da             | ten           |             | Anzahl  | der Spalten: 4 | ]           |        |    |   |
| C Erzeuge Tabelle                                   |                      |               |             |         |                |             |        | ок | + |

Erstelle folgende Felder: (Achte auch auf die Haken!)

| Tabellenname: | daten   |   |               | 1 Spalte(n | ) einfügen | ОК      |           |         |       |   |            |
|---------------|---------|---|---------------|------------|------------|---------|-----------|---------|-------|---|------------|
|               |         |   |               |            |            |         | Str       | uktur 🌘 |       |   |            |
| Name          | Тур 😡   |   | Länge/Werte 😡 | Standard 😡 | Ko         | llation | Attribute | Null 1  | Index |   | <b>A_I</b> |
| id            | INT     | • |               | Kein(e)    | •          | T       |           |         |       | • |            |
| name          | VARCHAR | • | 100           | Kein(e)    |            | •       | T         |         |       | • |            |
| inhalt        | TEXT    | • |               | Kein(e)    | •          |         |           |         |       | • |            |
| datum         | DATETIM | - |               | Kein(e)    |            | •       |           |         |       | • |            |

Sertig ist die Datenbank. Jetzt müssen wir sie mit Inhalt füllen und wieder auslesen.

## Kapitel 6 - Unser eigener Blog

#### Theorie – Blog

Ein Blog oder auch Weblog (Kombination aus "Web" und "Log") ist eine Webseite, die periodisch neue Einträge enthält, die chronologisch absteigend sortiert sind. Ein Blog beginnt also immer mit dem neuesten Eintrag.

## Übung – Blog

- Erstelle einen neuen Ordner 06\_blog.
- Erstelle darin die drei Dateien

eingabe.html

```
<!DOCTYPE html>
<html>
   <head>
       <meta charset="UTF-8">
   <head>
       <title>Mein Blog</title>
   </head>
   <body>
        <form action="verarbeitung.php" method="post">
            <q>
                Name: <input type="text" name="name"><br>
                Nachricht: <input type="text" name="text"><br>
                <input type="submit" value="Abschicken">
            </form>
   </body>
</html>
```

verarbeitung.php

```
<!DOCTYPE html>
<html>
   <head>
       <meta charset="UTF-8">
       <title>Mein Blog</title>
   </head>
   <body>
        <a href="ausgabe.php">Zur Ausgabe</a>
        <?php
            $name=$ POST['name'];
            $text=$ POST['text'];
            $connect=mysql connect("localhost", "root", "");
            mysql select db("blog");
            $res=mysql query("INSERT INTO `daten` (`name`,`inhalt`,`datum`) VALUES
('$name', '$text', NOW( ));");
            if (! $res)
                echo "Fehler beim Schreiben in der Datenbank";
            mysql_close($connect);
        ?>
   </body>
</html>
```

#### ausgabe.php

```
<!DOCTYPE html>
<html>
   <head>
        <meta charset="UTF-8">
        <title>Mein Blog</title>
    </head>
    <body>
        <a href="eingabe.html">Zur Eingabe</a>
        <hr>
        <?php
            $connect=mysql_connect("localhost", "root", "");
           mysql_select_db("blog");
            $res=mysql query("select * from daten ORDER BY `id` DESC ");
            $num=mysql_num_rows($res);
            for ($i=0;$i<$num;$i++)</pre>
            {
                $nn=mysql_result($res,$i,"name");
                $nt=mysql_result($res,$i,"inhalt");
                $nd=mysql_result($res,$i,"datum");
                echo "$nn schieb am $nd: <br>$nt<hr>";
            }
           mysql close($connect);
        ?>
    </body>
</html>
```

Du kannst deinen Blog natürlich noch graphisch verbessern und mit mehr Funktionen ausstatten

#### 14

# Kapitel 7 - Linkliste

## Übung – Linkliste

Der Seitenaufbau ist ähnlich dem Blog. Du solltest die Seiten kopieren und dann anpassen.

- Erstelle einen neuen Ordner 07\_linkliste.
- Füge zur Datenbank blog eine neue Tabelle "links" hinzu. Die Tabelle enthält die Felder id (INT, AI)

adresse (VARCHAR, 255)

beschreibung (TEXT)

bewertung (VARCHAR, 6)

Seite "eingabe.html"

| Adresse:<br>Beschreibung: | <pre>Bewertung: <select name="bewertung"></select></pre> |
|---------------------------|----------------------------------------------------------|
| Bewertung: *              | <pre><option value="****">****</option></pre>            |
| Abschicke                 | <pre><option value="****">****</option></pre>            |
| **                        |                                                          |
| ****                      |                                                          |

- ▶ In der Datei "Verarbeitung.php" musst du die Felder anpassen.
- Die Seite "ausgabe.html" soll so aussehen. Auch hier musst du die Felder anpassen:

| Zur Eingabe   |              |           |  |
|---------------|--------------|-----------|--|
| Adresse       | Beschreibung | Bewertung |  |
| www.google.de | Suchmaschine | ****      |  |
|               |              |           |  |